## **Publishing Results**

Last Modified on 10/10/2016 4:39 pm AEDT

Quick Steps: Go to Competitions > Competitions > Select Relevant Competition > Round

Publishing results will post match results to the Sports Portal for competitors to be able to view. Results will not be visible on this portal until the results for the entire round are set to Published.

## Publishing results:

1. Within the Management Console, select **COMPETITIONS** from the top menu, then **COMPETITIONS** from the left menu.

2. Select the relevant competition from the listing, then **ROUNDS** from the left menu.

3. Click on **PUBLISHED MODE** under **RESULT** next to the round that you wish to publish results for.

Publishing and Unpublishing Results allows you to ensure that all results are correct before they display whether they are entered by the Team Administrator or the Competition Administrator.

## **Related Articles**

[template("related")]